## **POE Basic Setup**

Attach ethernet cable from PC to RocketLinx Attach power to RocketLinx Internet Explorer will require JAVA to be installed. If necessary download and install JAVA

An IP Address needs to be assigned to the RocketLinx.

This document will assume that this has already been accomplished and an IP Address compatible with the network has been implemented.

Open Internet Explorer and input the IP address of the RocketLinx in the address field Java will start

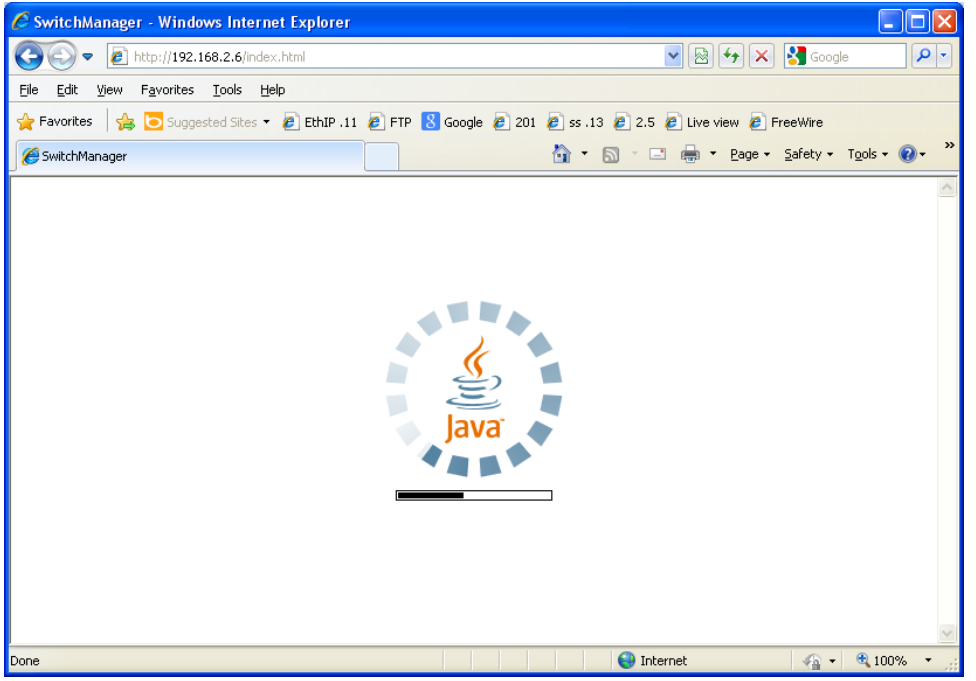

A digital signature warning will be presented

| Warning - Security 🛛 🗙                                                                         |                                                                                                    |  |  |  |  |  |  |  |
|------------------------------------------------------------------------------------------------|----------------------------------------------------------------------------------------------------|--|--|--|--|--|--|--|
| The application's digital signature cannot be verified.<br>Do you want to run the application? |                                                                                                    |  |  |  |  |  |  |  |
| Name:<br>Publisher:<br>From:                                                                   | switchmanager<br>UNKNOWN<br>http://192.168.2.6                                                                                                    |  |  |  |  |  |  |  |
| 🔲 <u>A</u> lways t                                                                             | rust content from this publisher.                                                                                                    |  |  |  |  |  |  |  |
| This<br>your<br>trust                                                                          | application will run with unrestricted access which may put personal information at risk. Run this application only if you <u>M</u> ore Information the publisher. |  |  |  |  |  |  |  |

Optionally checkmark the option to "Always trust content from this publisher" so this message is not again presented. Click **Run** 

The Switch Manager Username and password dialog will be presented. Enter 'admin' for both the User Name: and Password:

| Switch Manager                                   | ×                                               |
|--------------------------------------------------|-------------------------------------------------|
| Please enter<br>Site:<br>User Name:<br>Password: | user name and password.<br>192.168.2.6<br>admin |
|                                                  | OK Cancel                                       |

You will be brought to the home page of the RocketLinx.

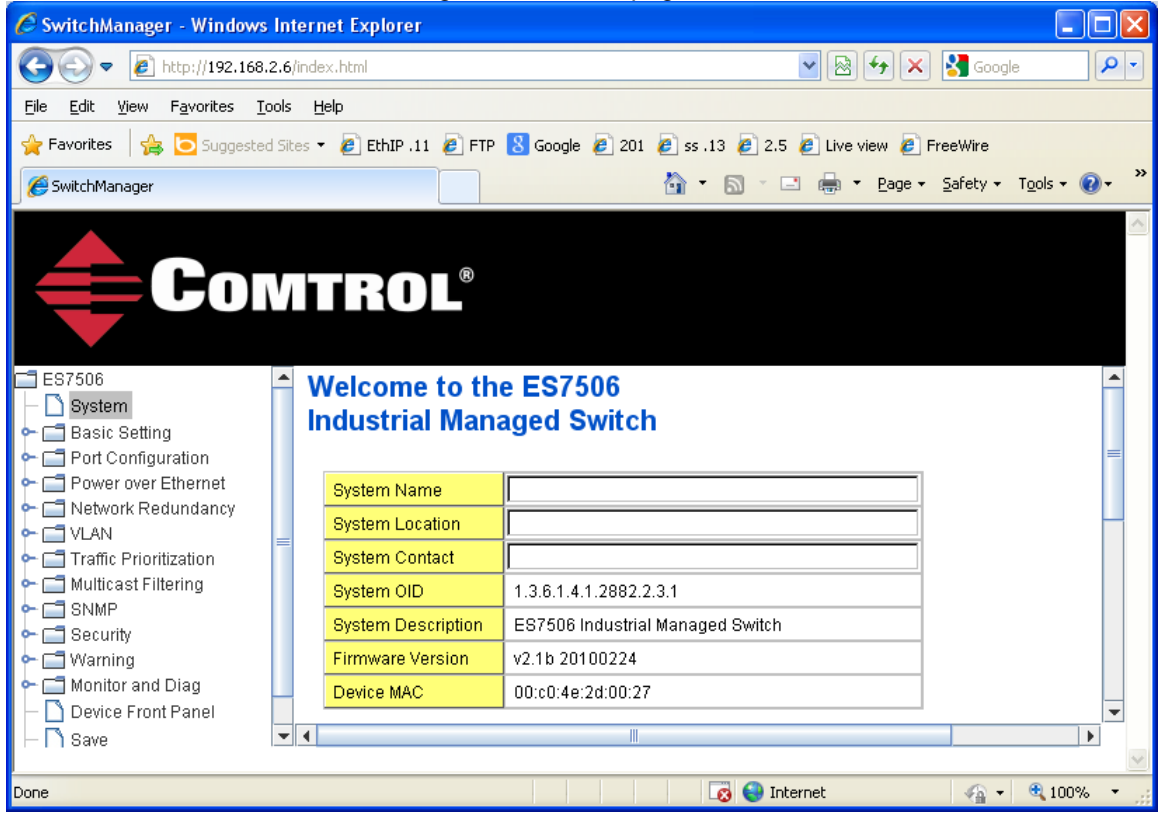

Optionally set any of the values for System Name, Location or Contact information.

## Select and expand the "Power over Ethernet" folder to configure the Power options. By default all power options are disabled.

| 🖉 SwitchManager - Windows                                                                                    | ; Int                       | tern | et Exp                | lorer                  |         | · · ·      |          |                |                |          |         |              |  |
|----------------------------------------------------------------------------------------------------|-----------------------------|------|-----------------------|------------------------|---------|------------|----------|----------------|----------------|----------|---------|--------------|--|
| C 🖉 kttp://192.168.2.6/index.html                                                                            |                             |      |                       |                        |         |            |          | *              | 8 <b>*</b> 7 × | 🚼 Googl  | e       | <b>P</b> -   |  |
| File Edit View Favorites Tools Help                                                                          |                             |      |                       |                        |         |            |          |                |                |          |         |              |  |
| 🖕 Favorites 🛛 🖕 🔁 Suggested Sites 🔻 🖉 EthIP . 11 🖉 FTP 🙁 Google 🖉 201 🖉 ss . 13 🖉 2.5 🖉 Live view 🏉 FreeWire |                             |      |                       |                        |         |            |          |                |                |          |         |              |  |
| SwitchManager                                                                                                |                             |      |                       |                        |         |            | ł        | 💁 • 🔊 · 🖃      | 🖶 🔹 Page 🗸     | Safety 🕶 | Tools 👻 | <b>∂</b> • " |  |
|                                                                                                    | V                           |      |                       | <b>OL</b> <sup>®</sup> |         |            |          |                |                |          |         |              |  |
| ES7506                                                                                                    | Power over Ethernet Control |      |                       |                        |         |            |          |                |                |          |         |              |  |
| <ul> <li>➡ ➡ Basic Setting</li> <li>➡ ➡ ➡ ➡ ➡ Port Configuration</li> </ul>                                  |                             | F    | Powering Mode 802.3af |                        |         |            |          |                | =              |          |         |              |  |
| ← 🚍 Power over Ethernet                                                                                      |                             |      | Port                  | PoE Mode               |         | Power Mode |          | Power Limit(W) |                |          |         |              |  |
| - D PoE Schedule                                                                                             | =                           |      | 1                     | Disable                | -       | Standard   | -        |                |                |          |         |              |  |
| 🗆 🗋 PoE Status                                                                                               |                             |      | 2                     | Disable                | •       | Standard   | •        |                |                |          |         |              |  |
| Network Redundancy                                                                                           |                             |      |                       | 3                      | Disable | •          | Standard | •              |                |          |         |              |  |
| ← □ VLAN<br>← □ Traffic Prioritization                                                                       |                             |      |                       | 4                      | Disable | •          | Standard | -              |                |          |         |              |  |
| G Multicast Filtering     G SNMP     G Security     G Warning                                                | •                           | •    | Арр                   | oly                    |         |            |          |                |                |          |         | •            |  |
| Done                                                                                                    |                             |      |                       |                        |         |            |          | 🔞 🌏 Interne    | et             |          | 🔍 100%  | 6 • .;;      |  |

Use the drop down arrow to select Enable. The Power Mode should not be necessary to modify at this time.

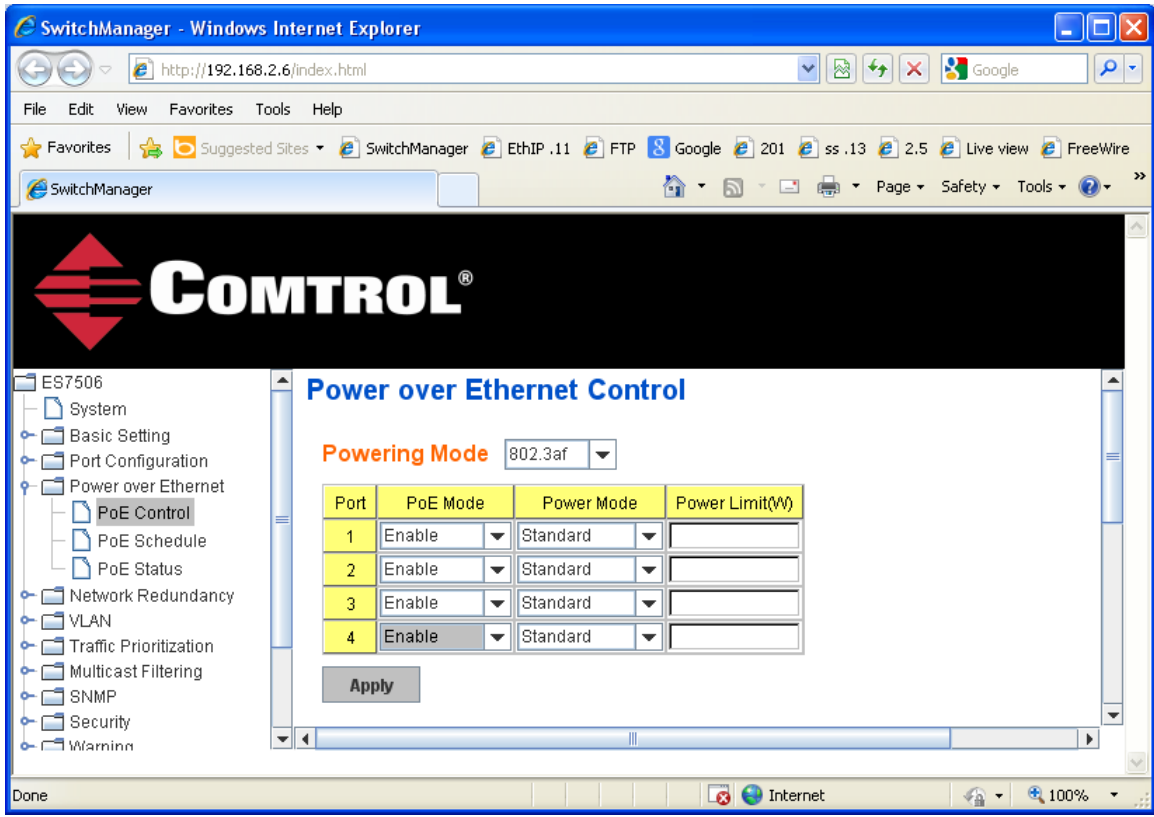

Click "Apply" Please note lciking Apply does not make the change permanent. In order to make the changes permanent it is necessary to select the "Save" option in the left side menu/

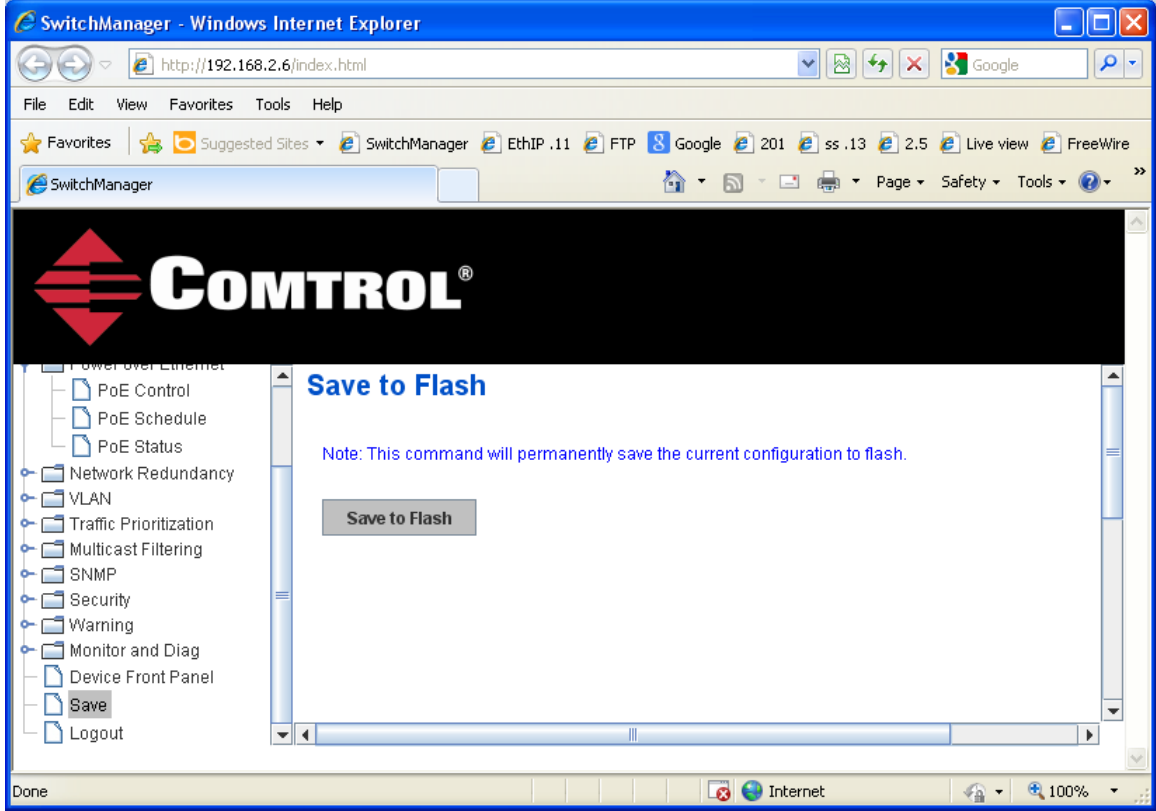

Click "Save to Falsh" to finalize the changes.

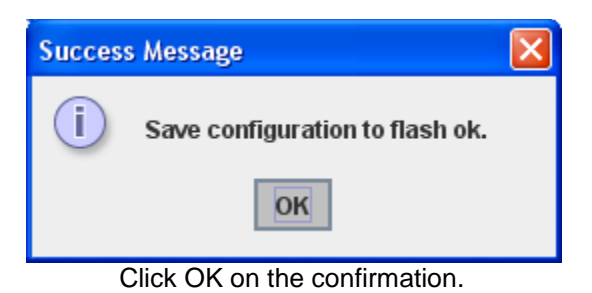

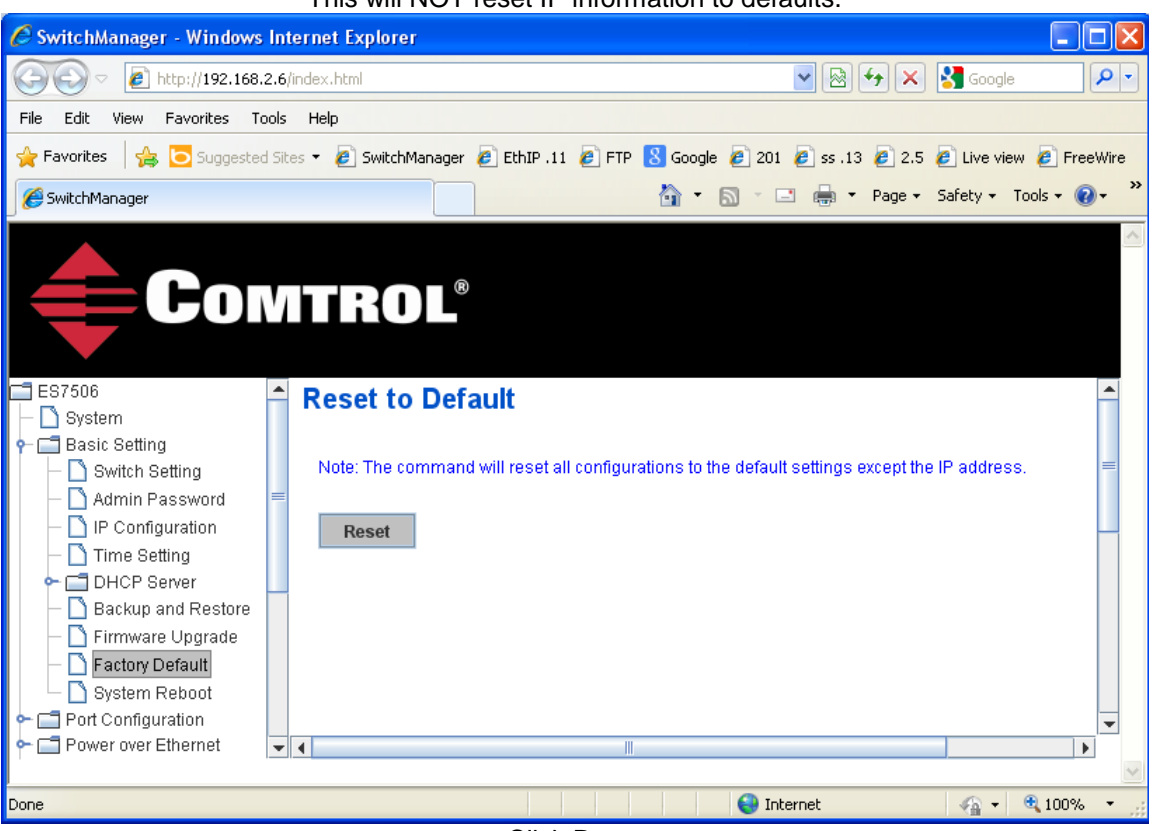

## If mistakes are made you may reset the factory defaults using this page. This will NOT reset IP information to defaults.

Click Reset

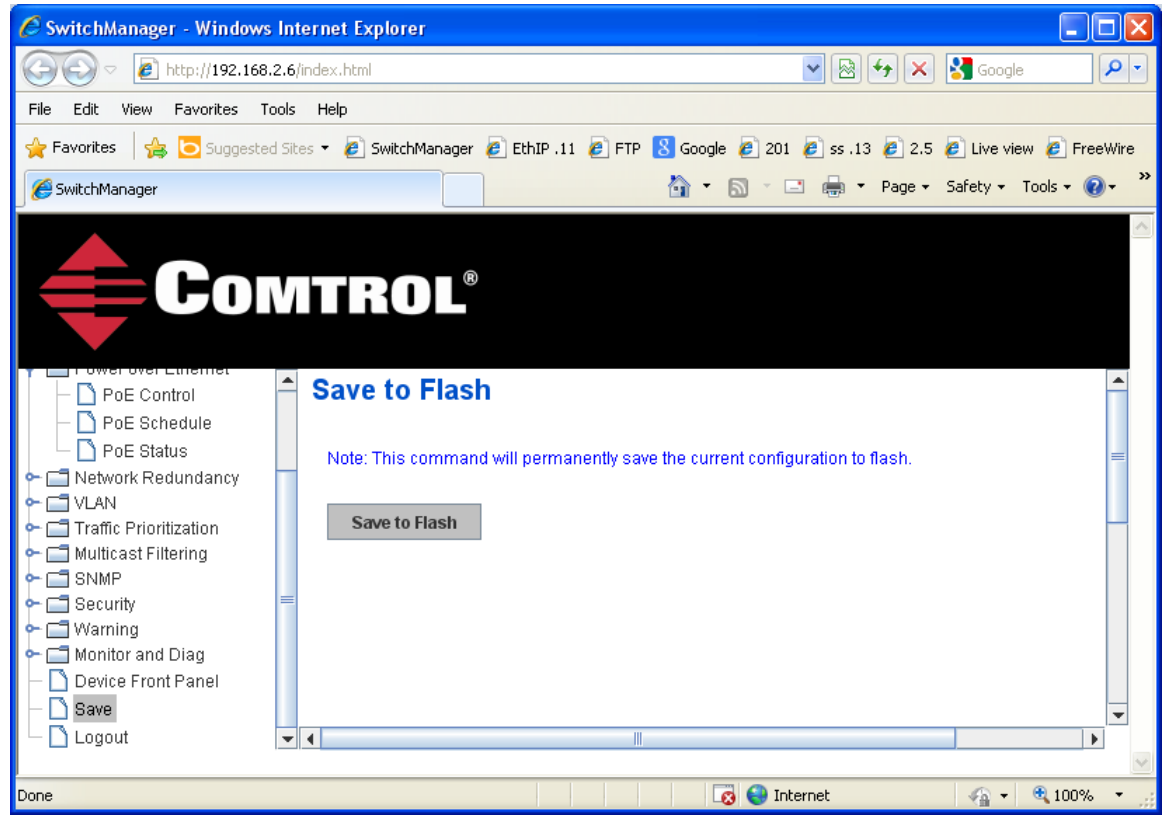

Save to Flash.